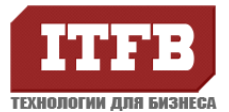

| 1. | Настройка почтового сервера на основе exim, dovecot2  |
|----|-------------------------------------------------------|
|    | Имеется2                                              |
|    | Задача2                                               |
|    | Подготовка Active Directory, DNS2                     |
|    | Настройка Exim5                                       |
|    | Описание настроек подключения и макросов запросов5    |
|    | Конфигурация роутеров7                                |
|    | Конфигурация транспортов8                             |
|    | Настройка Dovecot                                     |
|    | Проверка настройки exim, dovecot16                    |
|    | Настройка почтового клиента (Outlook Express)17       |
| 2. | Установка SQUID и настройка прозрачного проксирования |
|    | Конфигурация системы                                  |
|    | Задача                                                |
|    | Установка SQUID и настройка прозрачного проксирования |
|    | Установка анализатора логов прокси-сервера SARG 23    |
| 3. | Установка Apache, MySQL23                             |
|    | Установка Web сервера                                 |
|    | Установка MySQL                                       |
|    | Проверка доступности, дополнительные конфигурации 25  |
| 4. | Установка OpenVPN                                     |
| 5. | Введение Linux-сервера в домен Windows 30             |
|    | Задача                                                |
|    | Настройка DNS                                         |
|    | Настройка синхронизации времени                       |
|    | Настройка и ввод в домен                              |
| 6. | Установка webadmin                                    |
| 7. | Установка FTP сервера VSFTPD 34                       |
| 8. | Установка roundcube 34                                |

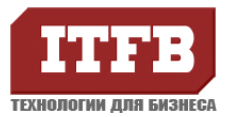

### 1. Настройка почтового сервера на основе exim, dovecot

### Имеется

- 1. Почтовый сервер на базе Exim + Dovecot, адрес почтового сервера mailserver.intra.local (10.180.11.212).
- 2. Контролер домена dc01. intra.local на базе MS Windows 2003 R2 с установленным и настроенным Active Dirctory. Адрес сервера 10.180.11.45

### Задача

- 1. Для Exim организовать проверку наличия почтовых адресов в Active Directory.
- 2. Для Dovecot организовать авторизацию пользователей в Active Directory по логину пользователя в домене.
- 3. Настройка фильтрации почты.
- Вся почта должна храниться в каталоге /home/mail, в котором: /home/mail/domain/<почтовый домен>/<почтовый пользователь>/.maildir/ - каталог пользователя почты

### Подготовка Active Directory, DNS

Т.к. доступ к Active Directory у нас только авторизованный, то для его чтения в домене dc01. intra.local создайте пользователя домена, например exim. Задайте пароль пользователю exim, например P@ssword..

Запустите на контролера домена оснастку «Active Directory - пользователи и компьютеры», добавьте или найдите пользователя домена, которому нужно дать почтовый ящик на вашем сервере и откройте его свойства. В поле «Эл. почта» укажите его почтовый адрес. Примите изменения. Например: пользователь в домене test с почтовым ящиком test@intra.local.

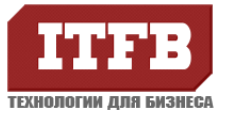

| войства: test                                                                               | ?×                                                                                                    |
|---------------------------------------------------------------------------------------------|----------------------------------------------------------------------------------------------------|
| Опубликованные сер<br>Безопасности<br>Удаленное управл<br>Общие Адрес У<br>test             | отификаты Член групп Входящие звонки Объект<br>- Среда Сеансы<br>ение Профиль служб терминалов СОМ+<br>Четная запись Профиль Телефоны Организация |
| <u>И</u> мя:<br>Фамилия:<br><u>В</u> ыводимое имя:<br><u>О</u> писание:<br><u>К</u> омната: | test Инициалы:                                                                                                    |
| Номер <u>т</u> елефона:<br><u>Э</u> л. почта:<br>Веб-страни <u>ц</u> а:                     | Другой<br>test@intra.local<br>Другой                                                                                                    |
|                                                                                             | ОК Отмена При <u>м</u> енить                                                                                                    |

В DNS пропишите адрес Вашего почтового сервера, а также создайте запись МХ-запись для маршрутизации почты через почтовый сервер.

Почтовый обменник (MX) mailserver.intra.local

### Установка Exim и Dovecot

Для установки использовалась centos 5 x64, стандартный репозиторий (base). Предварительно отключаем firewall и selinux, в дальнейшем можно будет настроить firewall.

| yum install e<br>Dependencie | exim dovecot<br>es Resolved |                     |            |         |
|------------------------------|-----------------------------|---------------------|------------|---------|
| =======                      |                             | ===============     | =========  | ======= |
|                              | :=                          |                     |            |         |
| Package                      | Arch                        | Version             | Repository | Size    |
|                              | ========                    | =================== | =========  | ======= |
| =======                      | =                           |                     |            |         |
| Installing:                  |                             |                     |            |         |
| dovecot                      | x86_64                      | 1.0.7-7.el5_7.1     | updates    | 1.7 M   |
| exim                         | x86_64                      | 4.63-10.el5         | base       | 1.2 M   |
| Installing for dependencies: |                             |                     |            |         |
| mysql                        | x86_64                      | 5.0.77-4.el5_6.6    | base       | 4.8 M   |
| perl-DBI                     | x86_64                      | 1.52-2.el5          | base       | 600 k   |
|                              |                             |                     |            |         |

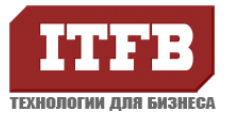

[root@mailserver ~]# rpm -qa | grep dovecot dovecot-1.0.7-7.el5\_7.1 [root@mailserver ~]# rpm -qa | grep exim exim-4.63-10.el5

Установим антивирус clamav. Включим собственно репозитарий из которого и установим. Создаем в папке /etc/yum.repos.d/ файл atrpms.repo следующего содержания:

[atrpms]

name=Red Hat Enterprise Linux 5 - x86\_64 - ATrpms baseurl=http://dl.atrpms.net/el5-x86\_64/atrpms/stable failovermethod=priority# # requires stable # [atrpms-testing] name=Red Hat Enterprise Linux 5 - x86\_64 - ATrpms testing baseurl=http://dl.atrpms.net/el5-x86\_64/atrpms/testing failovermethod=priority enabled=0

#установим ключи wget <u>http://ATrpms.net/RPM-GPG-KEY.atrpms</u> rpm --import RPM-GPG-KEY.atrpms

Обновим exim:

yum --enablerepo=atrpms-testing update exim

rpm -qa | grep exim exim-4.77-48.el5

Установка самого антивируса:

yum --enablerepo=atrpms install clamav

rpm -qa| grep clamav clamav-0.97.3-61.el5 # В более ранних версиях скрипты автозапуска не создаются автоматически, поэтому лучше использовать данную версию #Cpasy после установки доступно включение в автозагрузку chkconfig --list | grep clamav clamav 0:off 1:off 2:off 3:off 4:off 5:off 6:off

Прописываем в стартовые скрипты запуск exim, dovecot и clamav(антивирус):

chkconfig exim on chkconfig dovecot on chkconfig clamav on

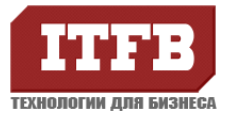

service exim start service dovecot start service clamav start

#### Отключить стандартную почтовую службу:

chkconfig sendmail off service sendmail stop

### Настройка Exim

### Описание настроек подключения и макросов запросов

Для хранения почты пользователей создадим каталог /home/mail, дать права доступ на чтение/запись пользователю exim и группе exim, так как службы exim и dovecot у нас будут работать от пользователя exim. Для анализа почты на вирусы добавим пользователя clamav в группу exim.

# Пользователь exim создается автоматически id exim uid=93(exim) gid=93(exim) groups=93(exim),12(mail) mkdir -p /home/mail chmod 0770 /home/mail chown exim:exim /home/mail # Добавляем антивирус в группу exim useradd -G {group-name} username # Или непосредственно добавляем в группу через файл /etc/group useradd -G exim clamav useradd -G exim clam id clamav uid=102(clamav) gid=104(clamav) groups=104(clamav),93(exim) id clam uid=101(clam) gid=103(clam) groups=103(clam),93(exim) service clamav restart cd /etc/exim/ mkdir db mkdir filters chown exim:exim db chown exim:exim filters

Добавляем в hosts имя удаленного сервера:

cat /etc/hosts # Do not remove the following line, or various programs # that require network functionality will fail. 127.0.0.1 mailserver.intra.local mailserver localhost.localdomain localhost 10.180.11.212 mailserver.intra.local mailserver 10.180.11.45 dc01.infra.local dc01

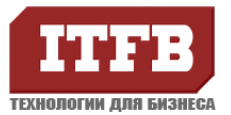

cat /etc/resolv.conf

domain intra.local search intra.local nameserver 10.180.11.45

Далее правим конфигурационный файл exim.conf. В тексте конфигурационного файла есть ряд своих значащих символов:

«!» - указывает на отрицание, его можно интерпритировать как «НЕ» или «КРОМЕ»;

«=» - присваивает значение переменным;

«+» - используется при обращении к переменным, объявленным ранее.

Сам конфигурационный файл состоит из нескольких частей:

Главная конфигурация – указываются общие опции сервера.

**Конфигурация ACL** - описываются списки и условия доступа. Делится, в свою очередь, на разделы, посвященные эьапу в диалоге SMTP, перед которым будет проходить проверка. Например, раздел acl\_smtp\_rcpt укажет на выполнение всех проверок после SMTP- команды RCPT TO. Принцип работы основан на директивах, указывающих, что делать с письмом, если оно удовлетворило условиям того или иного утверждения в acl:

deny (drop) - отвергнуть письмо;

warn – записать строку в лог, добавить заголовок и передать следующему утверждению acl;

**accept** – принять письмо.

**Конфигурация роутеров** – описывает все возможные маршруты для почты, например: отправить адресатув другом домене, используя ДНС, или перенаправить по другому адресу и т.д. Письмо проходит роутеры в порядке их размещения в конфиге, пока не удовлетворит одному из условий, описанных в них.

**Конфигурация транспортов** - описывает типы доставки письма: отправить по smtp, положить в папку, добавить в файл, передать другому процессу и т.д. Порядок расположения не важен.

**Конфигурация повторов** – описывает, что делать с недоставленным в первый раз сообщением и через какие промежутки времени повторить отправку.

Конфигурация аутентификации – описывает все поддерживаемые типы аутентификации.

В данном руководстве представлены только части конфигов, измененных в стандартном конфигурационном файле.

В самом начале файла exim.conf в разделе «MAIN CONFIGURATION SETTINGS» разместим описание подключения и макросов проверки/поиска, к которым будем обращаться позже:

#### Файл: exim.conf

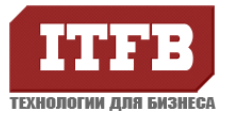

# Зададим BindDN LDAP\_AD\_BASE\_DN = "DC=intra,DC=local" # Зададим пользователя для чтения дерева каталогов LDAP\_AD\_BINDDN = "CN=exim,CN=Users,DC=intra,DC=local" # Зададим пароль для чтения дерева каталогов LDAP\_AD\_PASS = "P@ssw0rd" # Зададим макрос проверки наличия пользователя, результатом является # искомый адрес, если он принадлежит кому то из пользователей домена, # иначе пустая строка

LDAP\_AD\_MAIL\_RCPT = \

user=LDAP\_AD\_BINDDN \ pass=LDAP\_AD\_PASS \ ldap:///DC=intra,DC=local?mail?sub?(&(objectClass=top)\ (objectClass=user)(objectClass=organizationalPerson)\ (objectClass=person)(mail=\${quote\_ldap:\${local\_part}@\${domain}}))

# Изменяем существующие записи. Добавляем к локальному интерфейсу ір адрес почтового сервера local\_interfaces = <; 127.0.0.1 ; 10.180.11.212

#список доменов, для которых принимаем почту как для локальных; domainlist local\_domains = @ : localhost : localhost.localdomain #список доменов, для которых разрешено принимать почту; domainlist relay\_to\_domains = intra.local #список адресов (IP) с которых разрешено принимать почту; hostlist relay\_from\_hosts = 127.0.0.1

# Обработка спама
system\_filter = /etc/exim/filters/system-filter

# Вводим названия acl`ов для проверки почты. (Это # необязательно, если вы делаете открытый релей, или хотите # принимать вообще всю почту с любого хоста для любых # получателей..)Не добавляем если существует. acl\_smtp\_rcpt = acl\_check\_rcpt acl\_smtp\_data = acl\_check\_data

#Подключение антивируса av\_scanner = clamd:/var/run/clamav/clamd.socket

Таким образом мы определили макрос, который ищет E-mail адресата в атрибуте mail (Эл. Почта) у всех объектов «Пользователь» в Active Directory и возвращает содержимое этого поля на каждую найденную строку (в данном случае всегда будет адрес получателя).

### Конфигурация роутеров

Роутеры являются правилами, определяющими каким транспортом обрабатывать письмо. Выполняются они исключительно последовательно, друг за другом. Если какой либо из роутеров выявил, что обрабатываемое письмо должно быть направлено транспорту, для доставки, или отвергнуто, то все следующие роутеры уже не получат письмо для обработки. Это свойство нужно учитывать при их настройки. Последовательность для них важна, т.к. письмо будет проходить по ним сверху вниз, пока не удовлетворит одному из условий и будет передано транспорт. Все изменения вносятся в раздел ROUTERS CONFIGURATION.

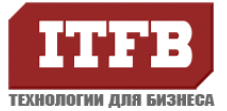

#### Файл: exim.conf

```
# Закомментируем стандартный способ поиска
#dnslookup:
# driver = dnslookup
# domains = ! +local_domains
# transport = remote_smtp
# ignore_target_hosts = 0.0.0.0 : 127.0.0.0/8
# no more
# Драйвер алиасов пользователей
Idap_aliases:
 driver = redirect
 allow fail
 allow_defer
 data = ${lookup{$local_part@$domain}lsearch*@{/etc/exim/db/aliases}}
 file_transport = local_LDAP_delivery
 pipe transport = local LDAP delivery
 directory_transport = local_LDAP_delivery
# Теперь добавляем роутеры для проверки пользователей в Active Directory
# Проверяем есть ли такой ящик у кого то из пользователей AD
LDAP check:
      driver = redirect
      domains = +local_domains
      allow fail
      allow_defer
      # Проверяем наличие запрошенного ящика в Active Directory
      data = ${lookup ldapm {LDAP_AD_MAIL_RCPT}\
      {${local_part}@${domain}} {:fail: User unknown}}
# Ну и после всех проверок доставим письмо в каталог пользователя
local_LDAP_user:
      driver = accept
      transport = local_LDAP_delivery
      cannot_route_message = Unknown user
```

Обратите внимание на тот факт, что запрос в poyrepe LDAP\_check в случае ошибки возвращает непустое значение, блокирующее дальнейшую обработку писем, адреса которых не прошли проверку, если вам нужно дальнейшую обработку таких писем между, то в запросе просто удалите текст «{:fail: User unknown}» в описании атрибута data poyrepa LDAP\_check.

### Конфигурация транспортов

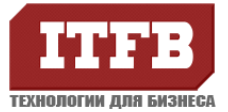

Транспорт отвечает за конечную доставку сообщений: отправку по smtp, запись в файл или папку. Последовательность в них не важна т.к. роутеры определяют, каким транспортом пользоваться. Все изменения вносятся в раздел TRANSPORTS CONFIGURATION.

#### Файл: exim.conf

# Доставка почты в каталоги пользователей local\_LDAP\_delivery: driver = appendfile directory = /home/mail/domain/\$domain/\$local\_part/.maildir/ maildir\_format delivery\_date\_add envelope\_to\_add return\_path\_add mode = 0660 no\_mode\_fail\_narrower

### Конфигурация фильтров (ACL)

В данном разделе содержаться условия фильтрации почты. Порядок расположения условий важен, т.к. письмо будет проходить их как в правилах файервола: сверху вниз, пока не удовлетворит какой либо директиве "deny" или "accept". Фильтры могут изменятся в связи с потребностями и не все являются обязательными. Фильтры можно настраивать в последнюю очередь, после того как убедишься в работоспособности остальной конфигурации. Обращаем внимание, что некоторые фильтры уже существуют или требуют небольших изменений, а также обращаем внимание на разделы конфигурации.

Файл: exim.conf

```
### конфигурация ACL для входящей почты
begin acl
# Эти правила срабатывают для каждого получателя
acl_check_rcpt:
# принимать сообщения которые пришли с локалхоста,
 # не по TCP/IP
 accept hosts = :
# Это правило блокирует адреса, локальные части которых начинаются или содержат знаки @ % ! / or |.
                  = Restricted characters in address
deny message
    domains
                = +relay_to_domains
    local_parts = ^[.] : ^.*[@%!/|]
# Проверяем недопустимые символы для нелокальных получателей
deny message
                  = Restricted characters in address
    domains
                = !+relay_to_domains
    local_parts = ^[./|] : ^.*[@%!] : ^.*/\\.\\./
```

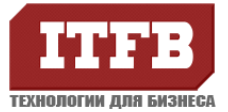

```
# Запрещщаем пользователей с хостами, подпадающими под список ip-adpecob blacklist
        message = This ip-address in our blacklist
 deny
      hosts = net32-lsearch;/etc/exim/db/blacklist
# Запрещаем тех, кто не обменивается приветственными сообщениями (HELO/EHLO)
                    = "HELO/EHLO require by SMTP RFC"
   deny message
   condition
                 = ${if eq{$sender_helo_name}{}{yes}{no}}
# Запрещаем тех, кто подставляет свой IP в HELO
 deny
        message
                   = We don't allow domain literals, sorry - many spam...
                   = !+relay_from_hosts:*
      hosts
      condition
                   = ${if isip{$sender_helo_name}{yes}{no}}
# Правило разрешающее указанные в списке хосты
accept hosts = net32-lsearch;/etc/exim/db/whitelist
# Запрещаем, если невозможно проверить отправителя
require verify
                = sender
# Устанавливаем в 0 переменную acl_c1. По ее значению дальше в системном фильтре будет установлено,
# по какому правилу письмо было определено как SPAM. Краткая информация об этом будет помещена в
исходник
# письма, дабы помочь нам сразу понять, какое правило сработало на искомом письме
        set acl c1 = 0
warn
# Начисляем очки за SPAM тем, кто подставляет имя нашего сервера в команде HELO
                = !+relay_from_hosts : !localhost
warn hosts
     condition = \{if eq\{acl_c1\}\{0\}\{yes\}\{no\}\}\
     condition = ${if match_domain{$sender_helo_name}{$primary_hostname : +local_domains :
+relay_to_domains}{yes}{no}}
     logwrite = SPAM. In HELO a name of our server
     set acl_c1 = {eval:}acl_c1+1}
# Проверяем совпадение PTR и А записей DNS для хостов
warn hosts
           = !+relay_from_hosts : !localhost
   condition = \{if eq\{acl c1\}\{0\}\{ves\}\{no\}\}\}
   condition = ${if eq{$host_lookup_failed}{1}{yes}{no}}
   logwrite = SPAM. Yours PTR and A records DNS do not conform
   set acl_c1 = {eval:$acl_c1+2}
# Проверяем хост-отправитель в общедоступных «черных» списках RBL и DNSBL
warn hosts = !+relay_from_hosts : !localhost
 condition = \{if eq\{acl_c1\}\{0\}\{yes\}\{no\}\}\
 dnslists = cbl.abuseat.org : sbl-xbl.spamhaus.org : bl.spamcop.net
 logwrite = SPAM. You in blacklist - $dnslist domain --> $dnslist text; $dnslist value
```

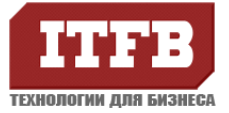

```
set acl_c1 = ${eval:$acl_c1+3}
```

# Callback или «обратный вызов». Попытка проверить на существование адрес отправителя в процессе получения

```
# сообщения. Как правило, помогает от несуществующих почтовых адресов
```

```
warn hosts = !+relay_from_hosts : !localhost
condition = ${if eq{$acl_c1}{0}{yes}{no}}
    !senders = : verify@*
    !authenticated = *
    !verify = sender/callout=15s
    logwrite = SPAM. $acl_verify_message: $sender_address - does not exist
    set acl_c1 = ${eval:$acl_c1+4}
```

### acl\_check\_data:

```
# В блоке проверки содержимого письма (acl_check_data) добавляем правило,
# блокирующее письма с потенциально опасным содержимым
 deny message = Contains ".$found_extension" file (blacklisted).
      demime = exe:com:vbs:bat:pif:scr:js:cab:wsh:msi:hta:\
      vb:vbe:jse:cpl:reg:msp:msi:mst
# Проверяем письмо на вирусы
 deny malware = *
      message = This message contains a virus ($malware_name).
# блокирем письма с китайскими сиволами
 deny message = "this is spam - denied"
     condition = ${if match{$message_body} \
          {105[-_]*51[-_]*86|778[-_]*98[-_]*94} \
          \{yes\}\{no\}\}
# проверяем МІМЕ
 deny message = This message contains a MIME error ($demime_reason)
     demime = *
     condition = \{if > \{sdemine errorlevel\} \{2\} \{1\} \{0\} \}
# Сообшения с NUL-символами
     deny message = This message contains NUL characters
      log_message = NUL characters!
      condition = \{if > \{body\_zerocount\}\{0\}\{1\}\{0\}\}
# Синтаксис заголовков
 deny message = Incorrect headers syntax
   hosts = !+relay_from_hosts:*
   lverify
           = header_syntax
# Пропускаем остальное
 accept
```

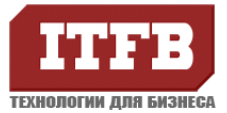

Чтобы пометить заголовком \*\*\*SPAM\*\*\* сомнительные письма, попавшие под правило acl, составляем системный фильтр. Он добавляет в тему письма слово \*\*\*SPAM\*\*\*, а также добавляет заголовки внутри с меткой "X-Spam\_FM:yes", "X-Spam\_Report" с описанием причины, по которой письмо попало в спам. Файл system-filter создаем вручную, устанавливаем владельца exim.

### Конфигурация аутентификации

```
Файл: exim.conf
begin authenticators
dovecot_login:
 driver = dovecot
 public name = LOGIN
 server_socket = /var/run/dovecot/auth-client
# setting server_set_id might break several headers in mails sent by authenticated smtp. So be careful.
 server_set_id = $auth1
dovecot_plain:
 driver = dovecot
 public_name = PLAIN
 server_socket = /var/run/dovecot/auth-client
 server_set_id = $auth1
Файл: /etc/exim/filters/system-filter
# # Add second subject line with ***SPAM*** if message
# detected as spam
if $acl_c1 contains "1"
then
     headers add "Old-Subject: $rh_subject:"
     headers remove "Subject"
     headers add "Subject: ***SPAM*** $rh_old-subject:"
     headers add "X-Spam-FM: YES"
     headers add "X-Spam-Report: Forbidden to use IP-address instead of the host name in HELO"
     headers remove "Old-Subject"
endif
if $acl_c1 contains "2"
then
     headers add "Old-Subject: $rh subject:"
     headers remove "Subject"
     headers add "Subject: ***SPAM*** $rh_old-subject:"
     headers add "X-Spam-FM: YES"
     headers add "X-Spam-Report: Yours PTR and A records DNS do not conform"
     headers remove "Old-Subject"
endif
if $acl_c1 contains "3"
then
```

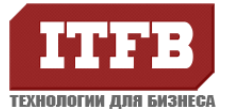

```
headers add "Old-Subject: $rh_subject:"
     headers remove "Subject"
     headers add "Subject: ***SPAM*** $rh_old-subject:"
     headers add "X-Spam-FM: YES"
     headers add "X-Spam-Report: You in blacklist"
     headers remove "Old-Subject"
endif
if $acl_c1 contains "4"
then
     headers add "Old-Subject: $rh_subject:"
     headers remove "Subject"
     headers add "Subject: ***SPAM*** $rh_old-subject:"
     headers add "X-Spam-FM: YES"
     headers add "X-Spam-Report: Sender address - does not exist"
     headers remove "Old-Subject"
endif
```

### Содержимое каталога db

Рассмотрим содержимое списков, на которые есть ссылки в конфигурации exim: blacklist, whitelist и dealup\_host. В данные списки можем добавлять нужные нам хосты после чего необходимо перезапускать службу exim. Все файлы создаем вручную, устанавливаем владельца exim. Названия файлов и путь к ним может быть любым, главное условие, чтобы путь к файлу был прописан в конфигурационном файле.

| touch blacklist             |  |  |
|-----------------------------|--|--|
| touch whitelist             |  |  |
| touch dealup_host           |  |  |
| touch aliases               |  |  |
| chown exim:exim <имя файла> |  |  |
|                             |  |  |

Первый список – это ручной black-лист, в котором могут указываются целые зоны (при условии, что у вас нет адресатов в этих зонах):

#### Файл: /etc/exim/db/blacklist

| # spammers domains |
|--------------------|
| *.pl               |
| *.it               |
| *.nl               |
| *.cl               |
| *.br               |
|                    |

Следующий список содержит регулярные выражениы – шаблоны для поиска типовых DNS-имен хостов, принадлежащих провайдерам домашнего Интернета. Таким образом, защищаемся от домашних ПК, зараженных вирусами-спамботами:

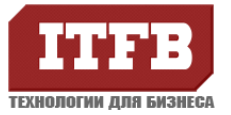

#### Файл: /etc/exim/db/dialup\_hosts

# dialup hosts
^\.\*dialup\.\*
^\.\*dialup\.\*
^\.\*dialin\.\*
^\.\*pool\.\*
^\.\*peer\.\*
^\.\*dhcp\.\*
^\.\*dynamic\.\*
^\.\*cable\.\*
^\.\*ppp\.\*

Список ниже содержит ручной список wite list доменов, письма из которых помечаются как спам из-за неверно настроенных почтовых серверов (либо не прописана обратная зона, либо в команде HELO указывается неверное имя и т.п.)

Файл: /etc/exim/db/whitelist

# white ist, любой хост 111.com

Следующий файл содержит список алиасов для существующих почтовых ящиков. Поступающая корреспонденция на алиас автоматически перенаправляется в существующих почтовый ящик, описанный в этом файле.

Файл: /etc/exim/db/aliases

#В начале алиас затем реальный адрес через пробел. tttt@intra.local test@intra.local

### Настройка Dovecot

Настраиваем Dovecot на свой вкус и цвет. Т.к. Все пользователи у меня виртуальные, и каталог с почтовыми папками принадлежит пользователю exim, то аутентификация и работа с каталогами почты была настроена на пользователя exim, таким образом в секции общих настроек были установлены следующие опции:

#### Файл: /etc/dovecot.conf

mail\_location = maildir:/home/mail/domain/%d/%n/.maildir mail\_access\_groups = exim mail\_full\_filesystem\_access = no mail\_drop\_priv\_before\_exec = yes first\_valid\_uid = 93 last\_valid\_uid = 93 first\_valid\_gid = 93 last\_valid\_gid = 93

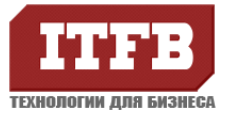

#Далее ищем в конфигурационном файле записи связанные с пользователями и меняем на пользователя exim

mail\_privileged\_group = exim

mail\_access\_groups = exim

log\_path = /var/log/dovecot/dovecot.log

В строках указаны uid пользователя exim, и gid группы exim из файла /etc/passwd.

mkdir -p /var/log/dovecot

Секция auth default была приведена к следующему виду (удаляем существующий раздел и заменяем):

#### Файл: /etc/dovecot.conf

```
auth default {
mechanisms = plain login
 passdb ldap {
  args = /etc/dovecot/dovecot-ldap.conf
 }
 userdb Idap {
  args = /etc/dovecot/dovecot-ldap.conf
 }
 user = exim
 socket listen {
  client {
   path = /var/run/dovecot/auth-client
   mode = 0666
  }
  }
}
```

Создаем файл dovecot-ldap.conf:

cd /etc mkdir dovecot touch dovecot-ldap.conf chown -R exim:exim dovecot

Файл /etc/dovecot/dovecot-ldap.conf имеет следующее содержимое, где uid можно посмотреть id exim:

Файл: /etc/dovecot/dovecot-ldap.conf

hosts = 10.180.11.45:3268 dn = CN=exim,CN=Users,DC=intra,DC=local

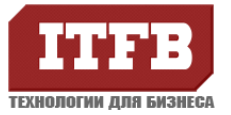

```
dnpass = P@ssw0rd
auth_bind = yes
Idap_version = 3
base = dc=intra, dc=local
# Поиск в поддеревьях
#
deref=searching
scope=subtree
#mail - это Idap запрос к AD, uid gid пользователя exim
user_attrs = mail=user, uid=93, gid=93
user_filter= (&(objectClass=user)(objectClass=person)(sAMAccountName=%n))
# Параметры пароля
#pass_attrs=sAMAccountName=user
pass_filter = (&(objectClass=user)(objectClass=person)(sAMAccountName=%n))
user_global_uid = 93
user_global_gid = 93
# Заменим имя текущего пользователя на его E-mail
pass attrs = mail=user
```

### Проверка настройки exim, dovecot

#### Перезапускаем службы

service exim restart service dovecot restart

Проверяем логи на ошибки, при отсутствии ошибок проверяем работоспособность. Добавляем разрешения на папки:

chown -R exim:exim /var/spool/exim/scan/ chmod -R 777 /var/spool/exim/ service clamav restart

Для начала проверьте доступность Вашего домена для почтового сервера. Чтобы проверить все ли мы правильно настроили, попытаемся подключиться к нашему серверу.

[root@mailserver ~]# telnet mailserver 110

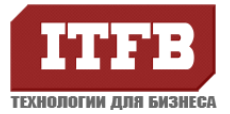

Trying 127.0.0.1... Connected to localhost.localdomain (127.0.0.1). Escape character is '^]'. +OK Dovecot ready. user test --пользователь который есть у нас в домене +OK pass P@ssw0rd +OK Logged in.

Если возникнут проблемы, более подробную информацию об ошибке смотрим в логе maillog или в файле указанном в переменной log\_path в файле dovecot.conf

[root@mailserver ~]# telnet mailserver 25 Trying 127.0.0.1... Connected to localhost.localdomain (127.0.0.1). Escape character is '^]'. 220 mailserver.intra.local ESMTP Exim 4.63 Fri, 13 Jan 2012 15:16:37 +0200 ehlo HELLO 250-mailserver.intra.local Hello localhost [127.0.0.1] 250-SIZE 52428800 250-PIPELINING 250-STARTTLS 250 HELP mail from: test@intra.local 250 OK rcpt to: test@intra.local 250 Accepted data 354 Enter message, ending with "." on a line by itself test 250 OK id=1Rlh0S-0003Jd-W2 quit

Новое письмо сразу попадет в папку пользователя например: /home/mail/domain/intra.local/test/.maildir/new/, после получения письма на стороне клиента, письмо из этой папки исчезнет.

### Настройка почтового клиента (Outlook Express)

Для тестирования отправки получения почты будем использовать, стандартный почтовый клиент Outlook Express. Outlook Ex Cepвис -> учетные записи ->Добавить -> почта -> Имя пользователя -> Почта(например ivan@domain.ru)-> сервер входящей и исходящей почты(указываем наш почтовый сервер) -> Учетная запись (ivan@domain.ru) и пароль этого пользовтаетля в АД (учетная запись для входа в домен).

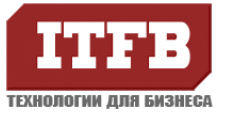

| acese@interdiroedir ebi                                                                                                    | иства                                                                                                    | ~           |  |
|----------------------------------------------------------------------------------------------------|----------------------------------------------------------------------------------------------------|-------------|--|
| Общие Серверы Под                                                                                                    | аключение 🛛 Безопасность 🗍 Дополнительно                                                                                                    |             |  |
| Учетная запись почты                                                                                                    |                                                                                                    |             |  |
| Введите имя для дальнейших обращений к данным<br>серверам. Например, "Работа" или "Почтовый сервер<br>(Майкрософт)":                                                                                                    |                                                                                                    |             |  |
| test@intra.lo                                                                                                    | cal                                                                                                    |             |  |
| Сведения о пользоват                                                                                                    | еле                                                                                                    |             |  |
| <u>И</u> мя:                                                                                                    | Тест                                                                                                    |             |  |
| <u>О</u> рганизация:                                                                                                    |                                                                                                    |             |  |
| <u>Э</u> лектронная почта:                                                                                                    | test@intra.local                                                                                                    |             |  |
| О <u>б</u> ратный адрес:                                                                                                    |                                                                                                    |             |  |
| Использовать при                                                                                                    | получении почты или синхронизации                                                                                                    |             |  |
|                                                                                                    |                                                                                                    |             |  |
|                                                                                                    |                                                                                                    |             |  |
|                                                                                                    |                                                                                                    |             |  |
|                                                                                                    | ОК Отмена Применить                                                                                                    |             |  |
|                                                                                                    |                                                                                                    |             |  |
| 🗢 toct@iptra local – cov                                                                                                    | 2                                                                                                    | <br>~1      |  |
| atest@intra.local - сво                                                                                                    | ойства                                                                                                    | <br>×       |  |
| <mark>etest@intra.local - сво</mark><br>Общие Серверы Под                                                                                                    | ойства ?                                                                                                    | _<br>×      |  |
| test@intra.local - сво<br>Общие Серверы Под<br>Сведения о сервере –<br>Сервер входащих со                                                                                                    | ойства ?                                                                                                    | <br>× <br>  |  |
| test@intra.local - сво<br>Общие Серверы Под<br>Сведения о сервере –<br>Сервер входящих со<br>Входящая полта (РО                                                                                                    | ойства ?                                                                                                    | _<br>× <br> |  |
| test@intra.local - сво<br>Общие Серверы Пор<br>Сведения о сервере –<br>Сервер входящих со<br><u>В</u> ходящая почта (РО<br>Изместно солос (С)                                                                                                    | рйства ?                                                                                                    |             |  |
| test@intra.local - сво<br>Общие Серверы Под<br>Сведения о сервере –<br>Сервер входящих со<br><u>В</u> ходящая почта (РО<br>Ис <u>х</u> одящая почта (S                                                                                                    | ойства ?<br>аключение Безопасность Дополнительно<br>робщений: POP3<br>IP3): mailserver.intra.local<br>MTP): mailserver.intra.local                                                                                                    |             |  |
| test@intra.local - сво<br>Общие Серверы Под<br>Сведения о сервере –<br>Сервер входящих со<br><u>В</u> ходящая почта (РО<br>Ис <u>х</u> одящая почта (S<br>Сервер входящей почт                                                                                                    | рйства ?                                                                                                    |             |  |
| test@intra.local - сво<br>Общие Серверы Под<br>Сведения о сервере –<br>Сервер входящих со<br><u>В</u> ходящая почта (РО<br>Ис <u>х</u> одящая почта (S<br>Сервер входящей почт<br><u>У</u> четная запись:                                                                                                    | рйства ?                                                                                                    |             |  |
| test@intra.local - сво<br>Общие Серверы Под<br>Сведения о сервере –<br>Сервер входящих со<br><u>В</u> ходящая почта (РО<br>Ис <u>х</u> одящая почта (S<br>Сервер входящей почт<br><u>У</u> четная запись:<br><u>П</u> ароль:                                                                                                    | рйства ?                                                                                                    |             |  |
| test@intra.local - сво<br>Общие Серверы Под<br>Сведения о сервере –<br>Сервер входящих со<br><u>В</u> ходящая почта (РО<br>Исходящая почта (S<br>Сервер входящей почт<br><u>У</u> четная запись:<br><u>П</u> ароль:                                                                                                    | рйства ?<br>аключение Безопасность Дополнительно<br>робщений: POP3<br>IP3): mailserver.intra.local<br>MTP): mailserver.intra.local<br>test@intra.local<br>IESI<br>Itest@intra.local<br>IESI<br>IESI                                                                                                    |             |  |
| <ul> <li>test@intra.local - сво</li> <li>Общие Серверы Под</li> <li>Сведения о сервере –<br/>Сервер входящих со</li> <li>Входящая почта (РО</li> <li>Исходящая почта (S</li> <li>Сервер входящей почт</li> <li>Цчетная запись:</li> <li>Пароль:</li> </ul>                                                                                                    | рйства ?<br>аключение Безопасность Дополнительно<br>робщений: РОРЗ<br>IP3): mailserver.intra.local<br>MTP): mailserver.intra.local<br>MTP): mailserver.intra.local<br>ты<br>test@intra.local<br>↓<br>↓<br>↓<br>Запомнить пароль<br>езопасную проверку пароля (SPA)                                                                                                    |             |  |
| <ul> <li>test@intra.local - сво</li> <li>Общие Серверы Под</li> <li>Сведения о сервере –<br/>Сервер входящих со</li> <li>Входящая почта (РО</li> <li>Исходящая почта (Я</li> <li>Сервер входящей почта</li> <li>Цчетная запись:</li> <li>Пароль:</li> <li>Использовать бе</li> <li>Сервер исходящей почта</li> </ul>                                                        | рйства ?<br>аключение Безопасность Дополнительно<br>робщений: РОРЗ<br>IP3): mailserver.intra.local<br>MTP): mailserver.intra.local<br>MTP): mailserver.intra.local<br>ты<br>test@intra.local<br>↓<br>↓<br>Запомнить пароль<br>езопасную проверку пароля (SPA)<br>ты                                                                                                    |             |  |
| <ul> <li>test@intra.local - сво</li> <li>Общие Серверы Под</li> <li>Сведения о сервере –<br/>Сервер входящих со</li> <li>Входящая почта (РО</li> <li>Исуодящая почта (Я</li> <li>Сервер входящей почт</li> <li>Цчетная запись:</li> <li>Пароль:</li> <li>Использовать бо</li> <li>Сервер исходящей почт</li> <li>Проверка подли</li> </ul>                                  | рйства ?<br>аключение Безопасность Дополнительно<br>робщений: РОРЗ<br>IP3): mailserver.intra.local<br>MTP): mailserver.intra.local<br>MTP): mailserver.intra.local<br>IP3<br>I test@intra.local<br>I test@intra.local<br>I tes |             |  |
| <ul> <li>test@intra.local - сво</li> <li>Общие Серверы Под</li> <li>Сведения о сервере –<br/>Сервер входящих со</li> <li>Входящая почта (РО</li> <li>Исходящая почта (Я</li> <li>Сервер входящей почт</li> <li>Цчетная запись:</li> <li>Пароль:</li> <li>Использовать бо</li> <li>Сервер исходящей почт</li> <li>Проверка подли</li> </ul>                                  | рйства ?<br>дключение Безопасность Дополнительно<br>робщений: РОРЗ<br>IP3): mailserver.intra.local<br>MTP): mailserver.intra.local<br>MTP): mailserver.intra.local<br>ты<br>test@intra.local<br>© Запомнить пароль<br>езопасную проверку пароля (SPA)<br>пты<br>нности пользователя <u>Н</u> астройка                                                                                                    |             |  |
| <ul> <li>test@intra.local - сво</li> <li>Общие Серверы Под</li> <li>Сведения о сервере –<br/>Сервер входящих со</li> <li>Входящая почта (РО</li> <li>Исходящая почта (Я</li> <li>Сервер входящей почт</li> <li>Цчетная запись:</li> <li>Пароль:</li> <li>Использовать бо</li> <li>Сервер исходящей почт</li> <li>Проверка подли</li> </ul>                                  | рйства ?<br>дключение Безопасность Дополнительно<br>робщений: РОРЗ<br>IP3): mailserver.intra.local<br>MTP): mailserver.intra.local<br>MTP): mailserver.intra.local<br>ты<br>test@intra.local<br>© Запомнить пароль<br>езопасную проверку пароля (SPA)<br>ты<br>нности пользователя <u>Н</u> астройка                                                                                                    |             |  |
| <ul> <li>test@intra.local - сво</li> <li>Общие Серверы Под</li> <li>Сведения о сервере –<br/>Сервер входящих со<br/>Входящая почта (РО<br/>Исуодящая почта (РО<br/>Исуодящая почта (S</li> <li>Сервер входящей почт<br/>Цчетная запись:<br/>Пароль:</li> <li>Использовать бе</li> <li>Сервер исходящей поч</li> <li>Сервер исходящей поч</li> <li>Проверка подли</li> </ul> | рйства ?<br>дключение Безопасность Дополнительно<br>робщений: РОРЗ<br>IP3): mailserver.intra.local<br>MTP): mailserver.intra.local<br>MTP): mailserver.intra.local<br>ты<br>test@intra.local<br>© Запомнить пароль<br>езопасную проверку пароля (SPA)<br>ты<br>нности пользователя <u>Н</u> астройка                                                                                                    |             |  |

После настройки клиента можем зайти и получить почту.

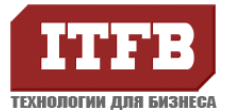

### 2. Установка SQUID и настройка прозрачного проксирования

### Конфигурация системы

- 1. Интерфейс eth0 с доступом к интернету
- 2. Интерфейс eth1 с доступом только в локальную сеть

### Задача

- 1. Настроить прозрачное проксирование, используя прокси сервер SQUID
- 2. Настроить правила

Установка SQUID и настройка прозрачного проксирования

#### Обновим ОС до последней версии

yum update -y

Устанавливаем прокси сервер

yum install squid

После установки, добавляем его в автозагрузку

chkconfig squid on

Теперь приступаем к редактированию конфигурационного файла SQUID. Выполнив следующую команду, мы получим стандартный файл конфигурации без комментариев и лишних пробелов:

grep -v "^#" /etc/squid/squid.conf | sed -e '/^\$/d'

Копируем получившийся вывод. Очищаем конфигурационный файл

/dev/null > /etc/squid/squid.conf

Вставляем в файл, скопированный нами, вывод. Для первого запуска, нам будет достаточно внести только некоторые изменения в настройки сервера. Добавляем в файл /etc/squid/squid.conf параметр visible\_hostname и через пробел пишем полное имя нашего сервера.

Файл: /etc/squid/squid.conf

visible\_hostname <имя сервера>

Теперь, находим параметр http\_port 3128 и через пробел дописываем слово transparent. Эта опция включает режим прозрачного проксирования запросов. Так же необходимо разрешить доступ к серверу из нашей локальной сети, для этого добавляем в файл squid.conf еще 2 строки:

Файл: /etc/squid/squid.conf

acl lan src 10.180.0.0/16

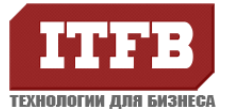

#### http\_access allow lan

### Адрес сети нужно заменить на свой. В итоге, должен получиться файл с таким содержимым: Файл: /etc/squid/squid.conf

acl all src 0.0.0.0/0.0.0.0 acl manager proto cache\_object acl localhost src 127.0.0.1/255.255.255.255 acl to localhost dst 127.0.0.0/8 acl SSL\_ports port 443 acl Safe\_ports port 80 # http acl Safe\_ports port 21 # ftp acl Safe\_ports port 443 # https acl Safe\_ports port 70 # gopher acl Safe\_ports port 210 # wais acl Safe\_ports port 1025-65535 # unregistered ports # http-mgmt acl Safe\_ports port 280 acl Safe\_ports port 488 # gss-http acl Safe\_ports port 591 # filemaker acl Safe ports port 777 # multiling http acl CONNECT method CONNECT

acl lan src 10.180.0.0/16

http\_access allow manager localhost http\_access deny manager http\_access deny !Safe\_ports http\_access deny CONNECT !SSL\_ports http\_access allow localhost http\_access allow localhost http\_access allow lan http\_access deny all icp\_access allow all

http\_port 3128 transparent

visible\_hostname proxy hierarchy\_stoplist cgi-bin ? access\_log /var/log/squid/access.log squid acl QUERY urlpath\_regex cgi-bin \? cache deny QUERY refresh\_pattern ^ftp: 1440 20% 10080 refresh\_pattern ^gopher: 1440 0% 1440 refresh\_pattern . 0 20% 4320

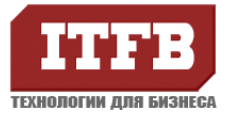

acl apache rep\_header Server ^Apache broken\_vary\_encoding allow apache coredump\_dir /var/spool/squid

Для фильтрации пользователей по их IP адресам необходимо добавлять правила на основе такой конструкции:

acl <имя правила> src <адрес компьютера или сети> http\_access allow <имя правила> Hапример: acl user1 src 10.180.11.11/32 http\_access allow user1

Теперь необходимо внести кое-какие изменения в настройки самой ОС. Открываем файл /etc/ sysctl.conf, находим параметр net.ipv4.ip\_forward и меняем значение с 0 на 1. Далее нам необходимо настроить фаервол. Для облегчения задачи есть скрипт, который внесет все необходимые начальные настройки автоматически. Создаем файл firewall.sh с таким содержимым

**Файл:** firewall.sh

#!/bin/sh # squid server IP SQUID SERVER="10.180.11.225" # Interface connected to Internet INTERNET="eth0" # Interface connected to LAN LAN\_IN="eth1" # Squid port SQUID PORT="3128" **# DO NOT MODIFY BELOW** # Clean old firewall iptables -F iptables -X iptables -t nat -F iptables -t nat -X iptables -t mangle -F iptables -t mangle -X # Load IPTABLES modules for NAT and IP conntrack support modprobe ip\_conntrack modprobe ip\_conntrack\_ftp # For win xp ftp client #modprobe ip\_nat\_ftp echo 1 > /proc/sys/net/ipv4/ip\_forward # Setting default filter policy iptables -P INPUT DROP

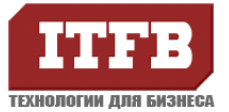

iptables -P OUTPUT ACCEPT # Unlimited access to loop back iptables -A INPUT -i lo -j ACCEPT iptables -A OUTPUT -o lo -j ACCEPT iptables -A INPUT -i \$INTERNET -m state --state ESTABLISHED, RELATED -j ACCEPT iptables -A INPUT -m state --state NEW -m tcp -p tcp --dport 21 -j ACCEPT iptables -A INPUT -m state --state NEW -m udp -p udp --dport 21 -j ACCEPT iptables -A INPUT -m state --state NEW -m tcp -p tcp --dport 20 -j ACCEPT iptables -A INPUT -m state --state NEW -m udp -p udp --dport 20 -j ACCEPT #Если на сервере установлена почтовая служба SMTP, разрешаем к ней доступ iptables -A INPUT -m state --state NEW -m tcp -p tcp --dport 25 -j ACCEPT #Разрешаем доступ к серверу по протоколу SSH iptables -A INPUT -m state --state NEW -m tcp -p tcp --dport 22 -j ACCEPT #Разрешаем доступ к портам веб сервера iptables -A INPUT -m state --state NEW -m tcp -p tcp --dport 80 -j ACCEPT iptables -A INPUT -m state --state NEW -m tcp -p tcp --dport 443 -j ACCEPT iptables -A INPUT -m state --state NEW -m tcp -p tcp --dport 8080 -j ACCEPT #Разрешаем доступ к серверу баз данных MySQL iptables -A INPUT -m state --state NEW -m tcp -p tcp --dport 3306 -j ACCEPT #Разрешаем доступ к прокси серверу SQUID iptables -A INPUT -m state --state NEW -m tcp -p tcp --dport 3128 -j ACCEPT iptables -A INPUT -m state --state NEW -m udp -p udp --dport 3128 -j ACCEPT #Если на сервере используется служба DNS, разрешаем к ней доступ iptables -A INPUT -m state --state NEW -m tcp -p tcp --dport 53 -j ACCEPT iptables -A INPUT -m state --state NEW -m udp -p udp --dport 53 -j ACCEPT #Открываем порты которые мы используем для пассивного режима FTP сервера iptables -A INPUT -m state --state NEW -m tcp -p tcp --dport 1500:1550 -j ACCEPT iptables -A INPUT -m state --state NEW -m udp -p udp --dport 1500:1550 -j ACCEPT # set this system as a router for Rest of LAN iptables --table nat --append POSTROUTING --out-interface \$INTERNET -j MASQUERADE iptables --append FORWARD --in-interface \$LAN\_IN -j ACCEPT # unlimited access to LAN iptables - A INPUT - i \$LAN IN - j ACCEPT iptables -A OUTPUT -o \$LAN\_IN -j ACCEPT # DNAT port 80 request comming from LAN systems to squid 3128 (\$SQUID\_PORT) aka transparent proxy iptables -t nat -A PREROUTING -i \$LAN\_IN -p tcp --dport 80 -j DNAT --to \$SQUID\_SERVER:\$SQUID\_PORT # if it is same system iptables -t nat -A PREROUTING -i \$INTERNET -p tcp --dport 80 -j REDIRECT --to-port \$SQUID\_PORT # ACCEPT everything iptables - A INPUT - j ACCEPT

Разрешим его исполнение командой

chmod +x firewall.sh

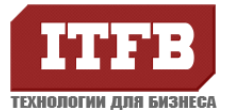

Теперь запустив этот файл, все настроится автоматически, останется только сохранить изменения командой

service iptables save

### В завершении всего включаем автозагрузку iptables командой

service iptables on

Отключаем SELinux, изменив параметр SELINUX в файле /etc/sysconfig/selinux со значения enforcing на disabled

Перезапускаем сервер и после перезагрузки все службы запустятся автоматически, остается только на клиентских компьютерах поставить в качестве шлюза наш сервер и проверить его работоспособность.

Установка анализатора логов прокси-сервера SARG

Перед установкой этого пакета в системе уже должен быть установлен веб-сервер Apache (пакет httpd).

Устанавливаем пакет sarg из репозитория rpmforge командой:

yum --enablerepo=rpmforge install sarg

После установки в системе будут созданы ежедневное, еженедельное и месячное задания по генерации отчетов о работе пользователей в интернет. Отчеты генерируются в директорию /var/www/sarg и доступны для просмотра по ссылке http://<имя сервера>/sarg

### 3. Установка Apache, MySQL

### Установка Web сервера

Зайдем под пользователем root

su -

Установим Apache (httpd) Web server и PHP

yum install httpd php

Запустим Apache HTTP server (httpd) и добавим его в автозагрузку

/etc/init.d/httpd start ## или ## service httpd start chkconfig --levels 235 httpd on

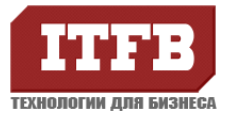

Создадим тестовый файл для проверки работоспособности сервера Добавим функцию php — phpinfo() в файл «/var/www/html/test.php». Файл: test.php

<?php

phpinfo();

Следует заметить, что директория «/var/www/html/» является директорий по умолчанию для файлов веб-сервера. Ее можно сменить в конфигурационном файле Apache «/etc/httpd/conf/httpd.conf». В нем же, впоследствии, можно и настроить виртуальные хосты и указать необходимые модули для Apache.

Еще один важный момент заключается в том, что при использовании прозрачного проксирования, все запросы, которые приходят на 80 порт переадресовываются на порт 3128 (SQUID). Поэтому для того что бы получить доступ к веб-серверу необходимо в файле httpd.conf изменить параметр listen 80 на любой другой свободный порт. Например, 81.

### Установка MySQL

| yum install mysql mysql-server                                                                                                    |   |
|----------------------------------------------------------------------------------------------------|---|
| Для установки более новой версии mysql можно использовать репозиторий.                                                                                             |   |
| wget http://rpms.famillecollet.com/enterprise/remi-release-5.rpm<br>rpm -ivh remi-release-5.rpm<br>vi /etc/yum.repos.d/remi.repo<br>Изменить значение:<br>enable=0 |   |
| После подключения репозитория                                                                                                    | 1 |
| yum install –enablerepo=remi mysql mysql-server                                                                                                    |   |
| Если у Вас ранее была установлена mysql, то после обновления необходимо запустить скрипт<br>миграции уже существующих БД.                                          |   |
| Запустим mysql и добавим в автозагрузку                                                                                                    |   |
| chkconfiglevels 235 mysqld on                                                                                                    |   |
| И не забудьте, что бы поставить новый пароль пользователю root, необходимо выполнить вот<br>такие команды                                                          |   |
| /usr/bin/mysqladmin -u root password 'new-password'                                                                                                    |   |

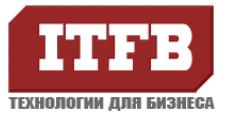

/usr/bin/mysqladmin -u root -h localhost.localdomain password 'new-password'

Основной файл конфигурации /etc/my.cnf

При инсталляции формируются файлы примеров конфигурационных файлов для различных систем /usr/share/mysql/:

| my-small.cnf  | Пример конфигурационного файла MySQL для небольших систем.<br>Для системы с небольшим объемом памяти (<= 64M), где MySQL                       |
|---------------|----------------------------------------------------------------------------------------------------|
|               | используется только время от времени и очень важно, что демон не                                                                               |
|               | требует много ресурсов.                                                                                                    |
| my-medium.cnf | Пример конфигурационного файла MySQL для средних систем. Для<br>системы с небольшим объемом памяти ( 64M-128M,), где MySQL<br>играет           |
|               | важную часть, и используется совместно с другими программами (таких, как веб-сервер).                                                          |
| my-large.cnf  | Пример конфигурационного файла MySQL для больших систем. Для<br>большой системы с памятью = 512, где система MySQL.является<br>главной.        |
| my-huge.cnf   | Пример конфигурационного файла MySQL для очень больших систем.<br>Для большой системы с памятью 1G-2G, где система MySQL.<br>Является главной. |

Определяем какая у нас система и копируем нужный конфигурационный файл, после чего перезагружаем сервер БД.

cp /usr/local/share/mysql/my-\*\*\*\*\*.cnf /etc/my.cnf service mysqld restart

Переходим к созданию необходимой базы данных и пользователя:

\$ mysql -u root -p mysql> CREATE DATABASE ИмяБазы; mysql> USE ИмяБазы; mysql> GRANT ALL PRIVILEGES ON \*.\* TO Юзер@localhost IDENTIFIED BY `ПАРОЛЬ' WITH GRANT OPTION; mysql> FLUSH PRIVILEGES;

### Проверка доступности, дополнительные конфигурации

Проверим доступность нашего сервера

Откроем браузер и попробуем перейти по адресу http://<адрес сервера>/test.php, если информация о php появилась, то все работает как надо. Если страница не открылась, то:

- 1. Проверьте, верно ли вы выполнили все шаги
- 2. Открыть доступ в iptables для 80 порта (если iptables установлен) Настройка iptables

Далее откройте следующий файл «/etc/sysconfig/iptables»

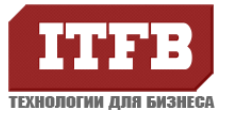

| Файл: /etc/sysconfig/iptables                                                                                                    |
|----------------------------------------------------------------------------------------------------|
| # добавьте следующую строчку до слова COMMIT<br>-A RH-Firewall-1-INPUT -m statestate NEW -m tcp -p tcpdport 80 -j ACCEPT                            |
| И перезагрузите iptables                                                                                                    |
| service iptables restart<br>## Или ##<br>/etc/init.d/iptables restart                                                                               |
| Для графического управления сервером базы данных mysql, установим phpMyadmin<br>Установка репозитария для системы CentOS 5 i386:                    |
| rpm -Uvh http://download.fedora.redhat.com/pub/epel/5/i386/epel-release-5-4.noarch.rpm                                                              |
| Отключаем репозиторий в конфигурационном файле. В файле /etc/yum.repos.d/epel.repo<br>устанавливаем:                                                |
| enable=0                                                                                                    |
| Устанавливаем программу.                                                                                                    |
| yumenablerepo=epel install phpmyadmin                                                                                                    |
| Файл: /etc/httpd/conf.d/phpMyAdmin.conf                                                                                                    |
| #Добавляем IP адрес для разрешения подключения с удаленной машины.<br>Allow from 127.0.0.1, IP<br>#Перезапускаем Web сервер<br>service httpd restar |

Откроем браузер и попробуем перейти по адресу <u>http://<aдрес cepвepa>/</u>phpmyadmin

В появившемся окне вводим имя пользователя Базы данных Mysql и пароль.

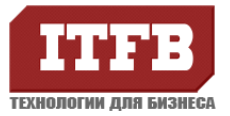

| Необходима авторизаци                                           | я                                              | x            |
|-----------------------------------------------------------------|------------------------------------------------|--------------|
| Для доступа на сервер<br>имя пользователя и парол<br>localhost. | требуется указ<br>њ. Сообщение сервера: phpMy4 | ать<br>Admin |
| Имя пользователя:<br>Пароль:                                    | root<br>*****                                  |              |
|                                                                 | Вход Отме                                      | ена          |

Далее открывается страница управления Базами данных mysql нашего сервера.

### 4. Установка OpenVPN

Для установки OpenVPN в CentOS 5 необходимо добавить в систему сторонний репозиторий. Подробный процесс добавления репозитория рассмотрен по ссылке http://fedoraproject.org/wiki/EPEL. Нам необходимо скачать RPM пакет и установить его в системе, делается это командами:

wget http://download.fedoraproject.org/pub/epel/5/i386/epel-release-5-4.noarch.rpm

yum --nogpgcheck install epel-release-5-4.noarch.rpm -y

Теперь необходимо отключить автоматическую установку пакетов и обновлений из этого репозитория, делается это для того, что бы при обновлении системы не устанавливались пакеты (ядро в том числе) из сторонних репозиториев. Для этого переходим в каталог /etc/yum.repos.d и правим файл epel.repo. Заменяем в нем строку enabled=1 на enabled=0.

Можно приступать к установке OpenVPN. Для этого выполним команду:

yum --enablerepo=epel install openvpn -y

После установки переходим в каталог /usr/share/doc/openvpn-2.2.0 (путь можем измениться в зависимости от версии пакета) и копируем каталог easy-rsa в /etc/openvpn командой:

cp -r easy-rsa /etc/openvpn

Далее, переходим в скопированный только что каталог по адресу /etc/openvpn/easy-rsa/2.0, в этом каталоге выполняем следующие команды:

chmod +x clean-all chmod +x build\* chmod +x whichopensslcnf chmod +x pkitool

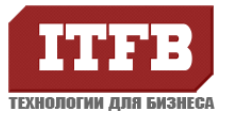

После, отредактируем /etc/openvpn/easy-rsa/2.0/vars. В этом файле необходимо заменить параметры, с которыми будут генерироваться сертификаты, на свои:

export KEY\_COUNTRY="RU" export KEY\_PROVINCE="MSK" export KEY\_CITY="MOSCOW" export KEY\_ORG="OpenVPN-TEST-INSTALLATION" export KEY\_EMAIL="admin@example.com"

Теперь, создадим ключи:

source ./vars ./clean-all ./build-ca ./build-key-server vpnserver ./build-dh

Скопируем полученные ключи в каталог /etc/openvpn/keys:

cp keys/ca.crt /etc/openvpn/keys/ca.crt cp keys/vpnserver.crt /etc/openvpn/keys/vpnserver.crt cp keys/vpnserver.key /etc/openvpn/keys/vpnserver.key cp keys/dh1024.pem /etc/openvpn/keys/dh1024.pem

Отредактируем конфигурационный файл /etc/openvpn/openvpn.conf:

Файл: /etc/openvpn/openvpn.conf

# Порт для подключений port 1194 proto tcp # Устройство dev tun # Расположение сертификатов и ключей ca /etc/openvpn/keys/ca.crt cert /etc/openvpn/keys/vpnserver.crt key /etc/openvpn/keys/vpnserver.key dh /etc/openvpn/keys/dh1024.pem # Параметры для виртуального туннеля сервера VPN server 10.10.10.0 255.255.255.0 ifconfig-pool-persist ipp.txt # Прописываем маршруты push "route 10.10.10.0 255.255.255.0" # Разрешаем клиентам обмениваться пакетами client-to-client

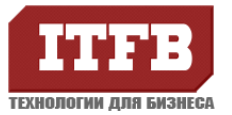

| # Проверяем соединение каждые 10 секунд, если его нет то через 120 секунд переподключаем      |
|-----------------------------------------------------------------------------------------------|
| keepalive 10 120                                                                              |
| # Используем компрессию                                                                       |
| comp-lzo                                                                                      |
| # Назначаем пользователя и группу для работы с OpenVPN                                        |
| user nobody                                                                                   |
| group nobody                                                                                  |
| # Не перечитывать ключи после получения SIGUSR1 или ping-restart                              |
| persist-key                                                                                   |
| # Не закрывать или переоткрывать TUN\TAP устройство, после получения SIGUSR1 или ping-restart |
| persist-tun                                                                                   |
| # Записывать статус сервера OpenVPN                                                           |
| status openvpn-status.log                                                                     |
| # Логи                                                                                        |
| log /var/log/openvpn.log                                                                      |
| # Уровень отладки                                                                             |
| verb 3                                                                                        |
| mute 10                                                                                       |
|                                                                                               |
| проверяем, включена ли маршрутизация:                                                         |
|                                                                                               |
| grep net.ipv4.ip_forward /etc/sysctl.conf                                                     |
| net.ipv4.ip_forward = 1                                                                       |

Если net.ipv4.ip\_forward = 0, то меняем на 1 в файле /etc/sysctl.conf, если же строки вообще нет, ее нужно добавить.

Основная настройка сервера закончена.

Сгенерируем клиентские ключи:

cd /etc/openvpn/easy-rsa/2.0

./build-key client01 (в секции Common Name указать client01)

Теперь клиенту следует отдать файлы ca.crt, client01.crt, client01.key (все находятся в /etc/openvpn/easy-rsa/2.0/keys) и конфигурационный файл server.ovpn с таким содержимым:

| client                                           |  |
|--------------------------------------------------|--|
| dev tun                                          |  |
| proto tcp                                        |  |
| remote <ip vpn="" адрес="" сервера=""> 1194</ip> |  |
| resolv-retry infinite                            |  |
| nobind                                           |  |
| persist-key                                      |  |
| persist-tun                                      |  |
|                                                  |  |

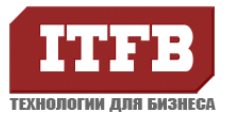

| ca ca.crt         |  |
|-------------------|--|
| cert client01.crt |  |
| key client01.key  |  |
| comp-lzo          |  |
| vorb 2            |  |
|                   |  |
|                   |  |

Сертификаты необходимо скопировать в ту же папку, что и конфигурационный файл (C:\Program Files\OpenVPN\config).

Такую процедуру необходимо проделывать для каждого нового клиента. Клиент для Windows можно загрузить на сайте: http://openvpn.se/download.html

### 5. Введение Linux-сервера в домен Windows

### Задача

Зачастую возникает необходимость ввести Linux-машину в существующий домен Windows. Например, чтобы сделать файловый сервер с помощью Samba. Сделать это очень просто, для этого вам понадобятся клиент Kerberos, Samba и Winbind.

Установить всё можно командой:

yum install samba3x samba3x-common samba3x-client samba3x-winbind krb5-workstation

Далее вам потребуется настроить все вышеперечисленные инструменты для работы с вашим доменом. Допустим, вы хотите войти в домен INTRA.LOCAL, доменконтроллером которого является сервер dc01.intra.local с IP адресом 10.180.1.45. Этот же сервер является и первичным DNS сервером домена. Вводить в домен будем сервер meilserver.intra.local.

### Настройка DNS

Для начала необходимо изменить настройки DNS на вашей машине, прописав в качестве DNS сервера доменконтроллер2) и в качестве домена поиска нужный домен.

Если у вас статический IP-адрес, то необходимо изменить содержимое файла/etc/resolv.conf на примерно такое:

domain intra.local search intra.local nameserver 10.180.11.45

Для применения изменений остается перезапустить службу:

service network restart

Кроме того необходимо отредактировать файл /etc/hosts так, чтобы в нём была запись с полным доменным именем компьютера и обязательно коротким именем хоста, ссылающаяся на один из внутренних IP:

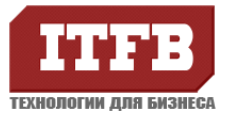

# # Имена этого компьютера127.0.0.1mailserver.intra.local mailserver localhost.localdomain localhost10.180.11.212mailserver.intra.local mailserver10.180.11.45dc01.intra.local dc01

Не обязательно, но если вы что-то поменяете - перезагрузите компьютер для применения изменений.

### Настройка синхронизации времени

Далее необходимо настроить синхронизацию времени с доменконтроллером. Если разница будет более 5 минут мы не сможем получить лист от Kerberos.

Если в сети существует сервер точного времени, то можно воспользоваться им или любым публичным:

ntpdate ua.pool.ntp.org

Автоматическая же синхронизация настраивается с помощью ntpd, это демон будет периодически выполнять синхронизацию. Для начала его необходимо установить:

yum install ntp

Теперь исправьте файл /etc/ntp.conf, добавив в него информацию о вашем сервере времени:

server dc01.intra.local

После чего перезапустите демон ntpd:

sudo /etc/init.d/ntp restart

#### Настройка и ввод в домен

Теперь пора настраивать непосредственно взаимодействие с доменом.

Запускаем нижеследующую команду одной строкой либо с обратными слешами:

```
authconfig --update --kickstart \
```

- --enablewinbind  $\$
- --enablewinbindauth \
- --smbsecurity=ads \
- --smbworkgroup=INTRA \
- --smbrealm=INTRA.LOCAL \
- --smbservers=DC01.INTRA.LOCAL \
- --smbidmapuid=10000-20000  $\setminus$

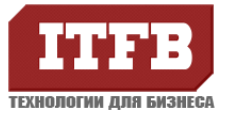

- --smbidmapgid=10000-20000 \
- --winbindtemplatehomedir=/home/%U  $\$
- --enablemkhomedir  $\$
- --winbindtemplateshell=/bin/bash  $\$
- --enablewinbindusedefaultdomain  $\$
- --enablelocauthorize \
- --enablekrb5 \
- --krb5realm INTRA.LOCAL \
- --krb5kdc DC01.INTRA.LOCAL \
- --krb5adminserver DC01.INTRA.LOCAL

Эта команда вносит все необходимые изменения в конфигурационные файлы системы:

- \* настраивает клиент Kerberos /etc/krb5.conf
- \* добавляет службу winbind в /etc/nsswitch.conf для passwd, shadow и group
- \* изменяет должным образом /etc/samba/smb.conf на работу в домене
- \* стартует службу winbind позволяет которая обмениваться информацией с NT системами

[root@mailserver ~]# kinit admin Password for admin@INTRA.LOCAL:

Если всё прошло без ошибок, то закешированый Kerberos-тикет можно просмотреть командой

[root@mailserver ~]# klist Ticket cache: FILE:/tmp/krb5cc\_0 Default principal: admin@INTRA.LOCAL Valid starting Expires Service principal 01/30/12 10:47:48 01/30/12 20:47:53 krbtgt/INTRA.LOCAL@INTRA.LOCAL renew until 01/31/12 10:47:48 Kerberos 4 ticket cache: /tmp/tkt0 klist: You have no tickets cached

Вот теперь настал момент добавления нашего сервера в домен:

[root@mailserver ~]# net ads join -U admin

Должно появится поле ввода пароля для администратора домена admin После ввода которого и при корректной настройке система сообщит об успешном завершении операции

[root@mailserver ~]# net ads join -U admin

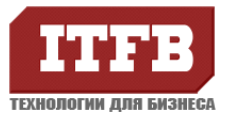

Enter admin's password: Using short domain name -- INTRA Joined 'MAILSERVER' to realm 'intra.local' # и стартуем winbind [root@mailserver ~]# service winbind restart

Если что-то не получается, для начала надо проверять подключение к DNS и логи winbind.

На этом настройка завершена. В Active Directory появилась учетная запись mailserver в "Computers", можно подлключаться по SSH, используя учетные записи пользователей домена.

### login as: test test@10.180.11.212's password:

| 🐗 Active Directory - пользователи    | и компьютеры        |           |
|--------------------------------------|---------------------|-----------|
| Консоль Действие Вид Окно<br>Консоль | <u>С</u> правка     |           |
|                                      | 0 🖻 😫 💷   🗱 🏙 🖓 🍕 🗑 |           |
| Active Directory - пользователи и к  | Computers 1 ωτ.     |           |
| на Сохраненные запросы               | Имя                 | Тип       |
|                                      | Emailserver         | Компьютер |
| Computers                            |                     |           |
| Domain Controllers                   |                     |           |
| 🗄 💼 ForeignSecurityPrincipals        |                     |           |
| 🗄 🖳 LostAndFound                     |                     |           |
| 🕀 🖳 NTDS Quotas                      |                     |           |
| 🕀 🖳 Program Data                     |                     |           |
|                                      |                     |           |
| EST                                  |                     |           |
| Inters                               |                     |           |

### 6. Установка webadmin

На сайте выбрать необходимую версию пакета <u>http://www.webmin.com/download.html</u>

#### Установить необходимые пакеты:

yum install perl libnet-ssleay-perl openssl libauthen-pam-perl libpam-runtime libio-pty-perl apt-show-versions

#### Скачать пакет

wget http://prdownloads.sourceforge.net/webadmin/webmin-1.580.tar.g

#### Распаковать и установить

tar xzvf webmin-1.580.tar.gz

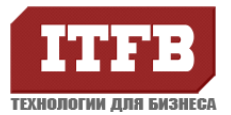

cd webmin-1.580

./setup.sh

Ответить на заданные вопросы. В конце установки получите строку для доступа к сервису через браузер.

### 7. Установка FTP сервера VSFTPD

Устанавливаем сервер VSFTPD командой:

yum install vsftpd

Правим конфигурационный файл /etc/vsftpd/vsftpd.conf. Добавляем в него следующие строки (если они уже есть правим их значение на указанное ниже):

tcp\_wrappers=YES chroot\_local\_user=YES force\_dot\_files=YES background=YES anonymous\_enable=NO pasv\_enable=YES pasv\_min\_port=1500 pasv\_max\_port=1550

Этими параметрами мы запрещаем пользователям выходить за рамки своего домашнего каталога; отключаем анонимный вход на сервер; разрешаем использование пассивного режима и указываем диапазон портов, которые сервер может использовать.

Добавляем службу в автозагрузку:

chkconfig vsftpd on

#### Запускаем:

service vsftpd start

Для подключения к серверу используются внутренние учетные записи, которые созданы на сервере. Т.е. для добавления нового FTP аккаунта нужно создать нового пользователя в ОС и задать ему домашнюю директорию, в которую он будет попадать, подключаясь к FTP.

### 8. Установка roundcube

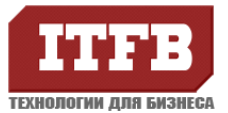

Установим последнюю доступную версию roundcube <u>http://roundcube.net/download</u>. Для её установки на потребуется php-5.2.1 и выше. Для этого подключим репозиторий и обновим php.

wget http://rpms.famillecollet.com/enterprise/remi-release-5.rpm rpm -ivh remi-release-5.rpm vi /etc/yum.repos.d/remi.repo Изменить значение: enable=0

Установим php и дополнительные модули

yum install gcc yum --enablerepo=remi install php php-pear php-devel pear channel-update pear.php.net pear install MDB2 pear install Mail\_MIME pear install Net\_SMTP pear install Auth\_SASL

Загрузим пакет roundcube

wget wget http://sourceforge.net/projects/roundcubemail/files/roundcubemail/0.7.2/roundcubemail-0.7.2.tar.gz/download

tar zxvf roundcubemail-0.7.2.tar.gz mv roundcubemail-0.7.2 /var/www/rcmail cd /var/www/rcmail/ chown -R apache:apache . chmod 777 temp logs

Настроим apache, для этого создадим файл

### /etc/httpd/conf.d/roundcubemail.conf:

# for roundcube mail
Alias /rcmail/ /var/www/rcmail/
<Location /rcmail>
Order Deny,Allow
Deny from None
Allow from All
</Location>

Создадим БД

| service mysqld restart |
|------------------------|
| mysql>                 |

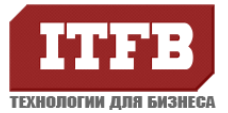

#Создаем БД с именем rcmail create database rcmail CHARACTER SET utf8 COLLATE utf8\_general\_ci; grant all privileges on rcmail.\* to 'rcmail'@'localhost' identified by 'rcmail'; #где

#grant all privileges on имя\_ БД.\* to 'имя пользователя'@'localhost' identified by 'пароль';

#### Перезапустим apache и зайдем через браузер

service httpd restart

http://hostname/rcmail/installer/index.php

После start installation проверяется наличие необходимых пакетов. При проверке не должно быть "**NOT OK**", чтобы исправить данную ситуацию, необходимо доставить недостающие пакеты и перезапустить установку. Недостающие модули php устанавливаться, так же как и php. Для поиска пакета можно использовать команду search

yum search --enablerepo=remi название недостающего расширения (например dom)

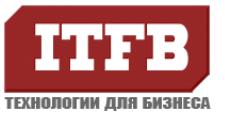

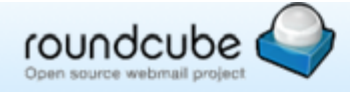

### **Roundcube Webmail Installer**

1. Check environment 2. Create config 3. Test config

Checking PHP version Version: OK (PHP 5.3.10 detected)

#### **Checking PHP extensions**

The following modules/extensions are required to run Roundcube:

PCRE: OK DOM: OK Session: OK XML: OK JSON: OK

The next couple of extensions are optional and recommended to get the best performance:

FileInfo: OK Libiconv: OK Multibyte: OK OpenSSL: OK Mcrypt: OK Intl: OK

#### Checking available databases

Check which of the supported extensions are installed. At least one of them is required.

MySQL: OK MySQLi: OK PostgreSQL: NOT AVAILABLE (Not installed) SQLite (v2): NOT AVAILABLE (Not installed)

#### Check for required 3rd party libs

This also checks if the include path is set correctly.

PEAR: OK MDB2: OK Net\_SMTP: OK Net\_IDNA2: OK Mail\_mime: OK

#### Checking php.ini/.htaccess settings

The following settings are required to run Roundcube:

file\_uploads: OK session.auto\_start: OK zend.ze1\_compatibility\_mode: OK mbstring.func\_overload: OK suhosin.session.encrypt: OK

The following settings are optional and recommended:

date.timezone: NOT OK (Could be set)

На следующей вкладке необходимо внести корректные данные в разделы:

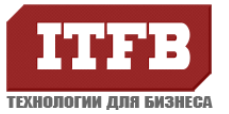

### IMAP Settings

default\_host

The IMAP host(s) chosen to perform the log-in

10.180.11.212

🕄 add

Leave blank to show a textbox at login. To use SSL/IMAPS connection, type ssl://hostname

### SMTP Settings

#### smtp\_server

10.180.11.212

### Use this host for sending mails

To use SSL connection, set ssl://smtp.host.com. If left blank, the PHP mail() function is used

| Database setup        |                                                               |  |  |  |
|-----------------------|---------------------------------------------------------------|--|--|--|
| db_dsnw               |                                                               |  |  |  |
| Database settings fo  | or read/write operations:                                     |  |  |  |
| MySQL 💌 Database type |                                                               |  |  |  |
| localhost             | Database server (omit for sqlite)                             |  |  |  |
| rcmail                | Database name (use absolute path and filename for sqlite)     |  |  |  |
| rcmail                | Database user name (needs write permissions)(omit for sqlite) |  |  |  |
|                       | Database password (omit for sqlite)                           |  |  |  |
|                       |                                                               |  |  |  |

После этого будет сформировано 2 конфигурационных файла, которые должны быть скопированы в /var/www/rcmail/config/

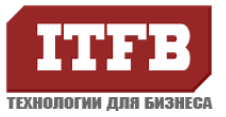

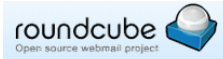

### Roundcube Webmail Installer

| 1. Check environment 2. Create config 3. Test config                                                                                                    |  |  |  |  |
|----------------------------------------------------------------------------------------------------|--|--|--|--|
| Copy or download the following configurations and save them in two files (names above the text box) within the /var/www/rcmail/config directory of your Roundcube installation.<br>Make sure that there are no characters outside the php ? brackets when saving the files. |  |  |  |  |
| in.inc.ph <mark>/ (download)</mark>                                                                                                    |  |  |  |  |
|                                                                                                    |  |  |  |  |
| Main configuration file I<br>This file is part of the Roundcube Webmail client I<br>Copyright (C) 2005-2011, The Roundcube Dev Team I<br>Licensed under the GNU GPL                                                                                                    |  |  |  |  |
|                                                                                                    |  |  |  |  |
| <pre>mail_coning = array();<br/></pre>                                                                                                    |  |  |  |  |
| inc nhn (download)                                                                                                    |  |  |  |  |
| Configuration file for database access                                                                                                    |  |  |  |  |
| Treewaa maak the own chr I                                                                                                    |  |  |  |  |

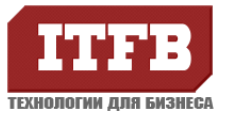

На последнем шаге необходимо проинициализировать БД, и проверить настройки пользователя и отправку сообщений.

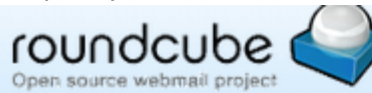

### **Roundcube Webmail Installer**

1. Check environment 2. Create config **3. Test config** 

### Check config files

main.inc.php: OK db.inc.php: OK

### Check if directories are writable

Roundcube may need to write/save files into these directories

temp/: OK logs/: OK

### Check DB config

DSN (write): OK DB Schema: NOT OK (Database not initialized)

Initialize database

#### Test SMTP config

Server: 10.180.11.212 Port: 25 User: (none) Password: (none)

Sender Recipient

Send test mail

#### Test IMAP config

| Server   | 10.180.11.212 💌 |
|----------|-----------------|
| Port     | 143             |
| Username | admin           |
| Password | •••••           |
|          |                 |

Check login